No. Dokumen 0004/UG/P1/09.201

# SAFETY HYGIENE ENVIRONMENT (SHE)

# USER GUIDE KARYAWAN

Untuk:

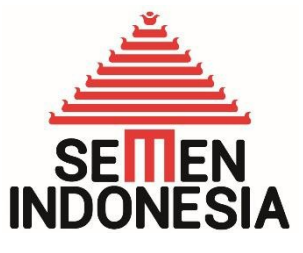

PT. Semen Indonesia (Persero), Tbk

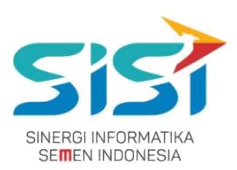

# Daftar Isi

| Da  | afta         | <u>r</u> .   |             |                                        |          |
|-----|--------------|--------------|-------------|----------------------------------------|----------|
| lsi |              |              |             | <u></u>                                | i        |
| 1   | <u>Pe</u>    | enc          | <u>dahı</u> | ıluan                                  | _        |
| ÷   | <u></u>      |              |             | <u> ]</u>                              | L        |
|     |              |              |             | Latar                                  |          |
|     |              | 1            | Bela        | ikang                                  |          |
|     | <u> </u>     | • -          | n           | <u></u>                                | L        |
|     | 1 2          | _            | lujua       | <u>an</u> 1                            | 1        |
|     | <u>1.2</u> . | <u>.</u><br> | البنط       | ······································ | L        |
| r   |              | elu          |             |                                        |          |
| 2   | <u>P</u> 6   | enç          | <u>jgur</u> | Iddl1                                  | 2        |
| ÷., |              |              | Logi        | <u></u><br>n                           | <u>-</u> |
|     | 21           | 1            | LUYI        | ······                                 | R        |
|     | <u> </u>     | <u>.</u>     |             | Stock                                  | 2        |
|     |              |              |             |                                        |          |
|     | 2.2.         |              |             |                                        | 1        |
|     |              | -            |             | View                                   | ÷        |
|     |              |              |             | Stock                                  |          |
|     | 2.           | .2.3         | 1.          |                                        | 5        |
|     |              |              |             | Cari Data                              | -        |
|     |              |              |             | Stock                                  |          |
|     | <u>2</u> .   | .2.2         | <u>2.</u>   | <u></u>                                | <u>5</u> |
|     |              |              |             | Download/Print Data                    |          |
|     | 2.           | .2.3         | <u>3.</u>   | Stock                                  | 7        |
|     |              |              |             | Order                                  |          |
|     |              | 4            | APD         |                                        |          |
|     | 2.3.         | <u>.</u>     |             | <u></u>                                | 9        |
|     |              |              |             | <u>Permintaan</u>                      |          |
|     | _            |              | _           | Personal                               | <u> </u> |
|     | <u>2</u> .   | .3.          | <u>1.</u>   | <u></u>                                | )        |
|     | ~            | ~ .          | _           | Permintaan Unit                        | Ī        |
|     | <u>Z</u> .   | .3.,         | <u>Z.</u>   | Kerja                                  | <u>_</u> |
|     |              |              |             | Permintaan                             | <b>`</b> |
|     | C            | ۰ د          | n<br>n      | <u>Peminjaman</u>                      | 4        |
|     | <u>Z.</u>    | .3           | <u>3.</u>   |                                        | T        |
|     |              |              | Don         | ort Individual                         | n        |
|     | ວ <b>/</b>   | -            | nep         | <u>UIL</u>                             | <u> </u> |
|     | <u> </u>     | •            |             |                                        | ر        |
|     |              |              | ٦٩٨         | NOLITIKASI                             | 2        |
|     | 25           | 4            |             | <u></u>                                | ≦<br>7   |
| -   | د.ي.         | <u>.</u>     |             |                                        | <u>r</u> |

# PT. Sinergi Informatika Semen Indonesia

Graha Irama Building Lt.11 Jl. H.R. Rasuna Said Kav.1-2 Jakarta Selatan Tel.: +62 21 526-1174 <u>http://www.sinergi-informatika.com</u>

i

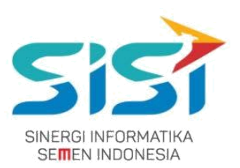

# 1. Pendahuluan

#### 1.1.Latar Belakang

PT. Semen Indonesia (Persero), Tbk. merupakan salah satu Badan Usaha Milik Negara (BUMN) yang memiliki bisnis utama dalam bidang industry produksi, distribusi, dan pengelolahan semen terbesar. Perusahaan ini telah berdiri dari tahun 1957 dan hingga saat ini memiliki 4 anak perusahaan utama yang berfokus pada industri penghasil semen, yaitu PT. Semen Gresik, PT. Semen Padang, PT. Semen Tonasa, dan Thang Long Cement Company (TLCC), yang selanjutnya dikenal sebagai Semen Indonesia Group (SMIG).

Sejalan dengan perkembangan korporasi yang meningkat dengan pesat, SMIG melakukan penyempurnaan dan pengembangan organisasi, fasilitas produksi, infrastruktur, serta fasilitas-fasilitas penunjang lainnya. Salah satu usaha dalam mengembangkan SMIG sebagai sebuha organisasi, SMIG berusaha meningkatkan pekerjaan dan respon untuk pelayanan keselamatan kerja dan lingkungan.

Sehubungan dengan adanya temuan pelanggaran dalam pengajuan permintaan APD yang dilakukan oleh karyawan dan tidak ada control yang saling terintegrasi antar lokasi K3. Selain itu K3 juga mendapatkan temuan terselipnya berkas-berkas yang dilakukan secara manual untuk keperluan audit. Maka dari itu Bureau of Safety & Hygiene bermaksud untuk membangun aplikasi yang memudahkan proses pendokumentasian terintegrasi dan tersentral untuk semua kegiatan yang berhubungan dengan K3 di beberapa semua lokasi Semen Indonesia Group (semua OPCO).

#### 1.2.Tujuan

Berdasarkan latar belakang diatas, maka tujuan dari pembuatan Aplikasi SHE ini dimaksudkan dapat mengintegrasikan sistem kerja di Bureau of Safety & Hygiene di SMIG sehingga mempercepat pekerjaan dan respon untuk pelayanan. Selain itu, melalui Aplikasi SHE ini mempermudah proses bisnis yang sebelumnya dilakukan secara manual menjadi tersentral. Aplikasi SHE juga sangat dibutuhkan pihak Manajemen untuk mendukung kelancaran setiap kegiatan pekerjaan di semua unit kerja, terutama pekerjaan di lapangan yang mempunyai resiko kematian.

### PT. Sinergi Informatika Semen Indonesia

Graha Irama Building Lt.11 Jl. H.R. Rasuna Said Kav.1-2 Jakarta Selatan Tel.: +62 21 526-1174 <u>http://www.sinergi-informatika.com</u>

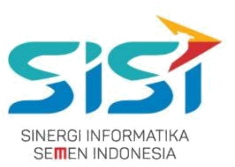

# 2. Petunjuk Penggunaan

Pada Aplikasi SHE ini terdapat beberapa fungsi/fitur pada user karyawan. Berikut ini penjelasan singkat mengenai fitur yang dimiliki user Karyawan, yaitu:

Link : <u>http://she.semenindonesia.com/app</u>

User : email tanpa domain (@semenindonesia.com)

Password : AD (Active Directory)

- 1) Stock APD
- 2) Order APD
  - a. Permintaan Personal  $\rightarrow$  Order baru/rusak/hilang.
  - b. Permintaan Unit kerja
  - c. Peminjaman
- 3) Individual Report

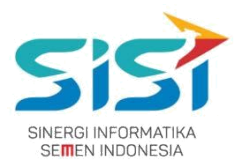

# 2.1. Login

Login hanya bisa dilakukan oleh User yang sudah didaftarkan oleh Admin berdasarkan hak akses yang diberikan. Berikut ini langah-langkah untuk Login ke Aplikasi SHE.

- 1) Masuk ke halaman **Aplikasi SHE**.
- 2) Masukkan username dan password.
- 3) Klik tombol Login.

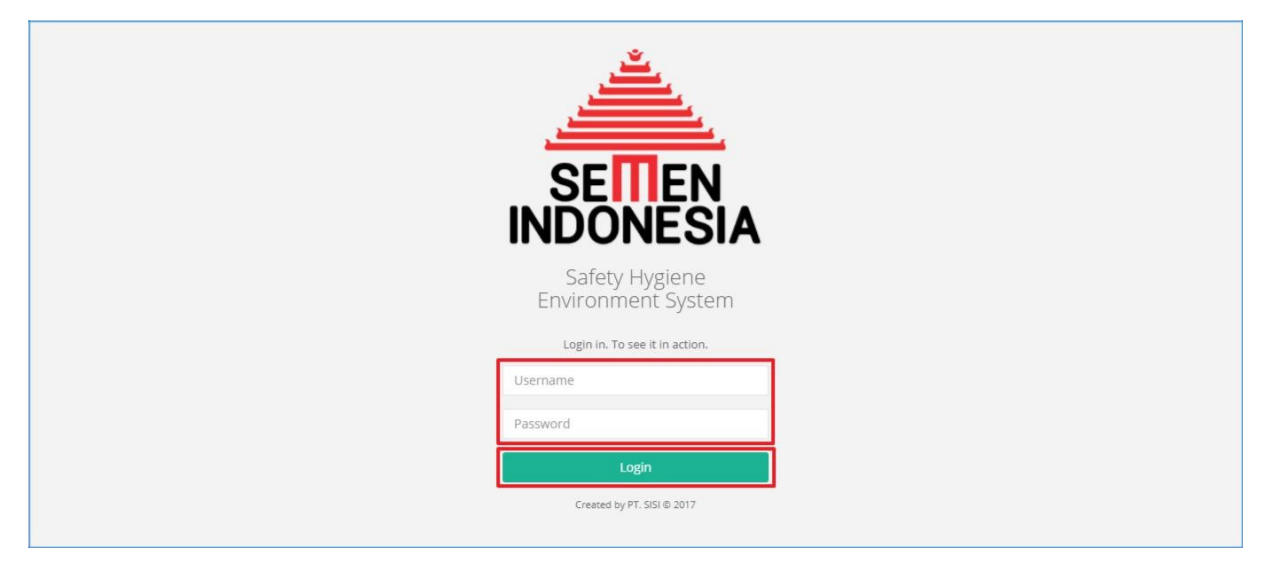

#### 4) Sistem akan menampilkan halaman utama Aplikasi SHE.

|                       | E Log out                        |
|-----------------------|----------------------------------|
| SUMITRO<br>Supervisor |                                  |
| Home                  | SETTEN                           |
| APD 6                 | INDONESIA                        |
| 🗣 Portal 🛛 🔍          | Safety Health Environment System |
|                       | APD                              |
|                       |                                  |

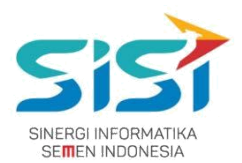

# 2.2. Stock APD

Dalam menu Stock APD terdapat 2 fitur didalamnya yaitu dapat melihat detail stok dan download chart stock untuk tiap APD. Berikut ini langkah-langkah untuk mengakses menu Stock APD:

1) Pilih menu APD.

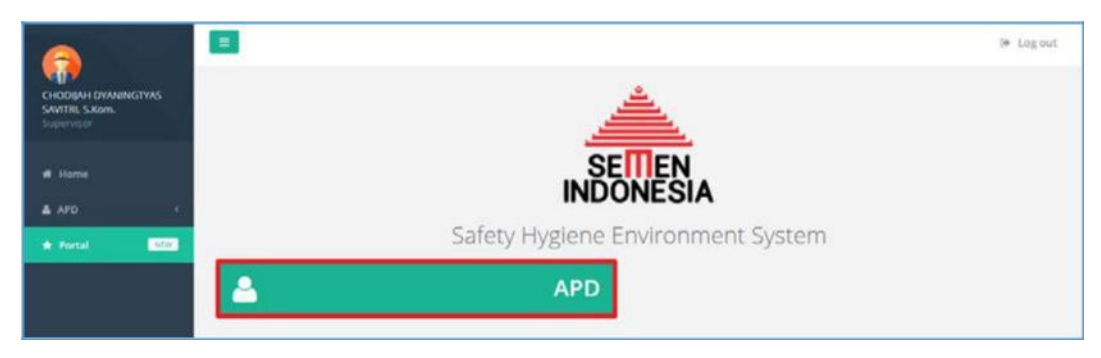

## 2) Pilih sub menu **Stock APD**.

| 6                                                     |   |                     | 💭 🌫 Log out |
|-------------------------------------------------------|---|---------------------|-------------|
| CHODIJAH DYANINGTYAS<br>SAVITRI, S.Kom,<br>Sudervisor |   |                     |             |
| A Home                                                |   |                     |             |
| APD -C                                                |   | /                   |             |
| + Portal - Mark                                       |   | Alat Pelindung Diri |             |
|                                                       |   | STOCK APD 🛃         | ORDER APD   |
|                                                       | ~ | INDIVIDUAL REPORT   |             |

 Sistem akan menampilkan Halaman Stock APD yang menampilkan jumlah stok dari keseluruhan APD yang ada di Gudang Plant berdasarkan User login.

|                                        | •                                             |                                  |                            |           | P & Log out    |  |  |  |  |  |  |  |  |
|----------------------------------------|-----------------------------------------------|----------------------------------|----------------------------|-----------|----------------|--|--|--|--|--|--|--|--|
| CHODIJAH DYANINGTYAS<br>SAVITR, S.Kom. | Stock APD<br>Home   APD   Stock APD           |                                  |                            |           |                |  |  |  |  |  |  |  |  |
| · Home                                 | PEUNDUNG KEPALA / HEAD SAI                    | ISSNE PELNOLING HOUNS            | HEIRDERG LANCAN            |           |                |  |  |  |  |  |  |  |  |
| ≜ N0 ·                                 | PEUROUNG BADAN / BODY SA                      | TY PELINDUNG KANS / SAFETY SHOES | PUBL BODY MARNESS PARET OF | UKT PTTK  |                |  |  |  |  |  |  |  |  |
| + Paral State                          |                                               |                                  |                            |           |                |  |  |  |  |  |  |  |  |
|                                        | Data Stock : (PEUNDU                          | iG KEPALA / HEAD SAFETY) Tuban   |                            |           | ~              |  |  |  |  |  |  |  |  |
|                                        | Show 10 • errors<br>Showing 1 to 9 of 9 error | 5                                | Search                     | Copy CSV  | Excel PDF Prot |  |  |  |  |  |  |  |  |
|                                        | No 11 Code                                    | 11 Name                          | 11 Merk 11 Size 11 Stock   | On Hand   | Action IT      |  |  |  |  |  |  |  |  |
|                                        | 1 100-00000                                   | 6 Hes Bend                       | HC 71/MSA - 0              | 010       |                |  |  |  |  |  |  |  |  |
|                                        | 2 100-01000                                   | 1 Safety Hac Putch               | MSA/3m 5 10                | 10/10     |                |  |  |  |  |  |  |  |  |
|                                        | 3 105-01000                                   | 2 Safety Hat Puth                | MS4/3m L 161               | 107 / 161 |                |  |  |  |  |  |  |  |  |
|                                        | 4 100-02000                                   | 2 Safety Hat Kurning             | MSA c Ø                    | 0/0       |                |  |  |  |  |  |  |  |  |
|                                        | 5 100-03000                                   | 3 Safety Hat Hjau                | MSA - 1                    | 173       |                |  |  |  |  |  |  |  |  |
|                                        | 6 100-04000                                   | 4 Safety Hat Binu                | MSA · O                    | 010       |                |  |  |  |  |  |  |  |  |
|                                        | 7 100-05000                                   | 5 Safety Hat Merah               | M5A - 100                  | 98./ 100  |                |  |  |  |  |  |  |  |  |

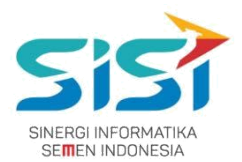

### 2.2.1. View Stock

User hanya bisa melihat stock untuk keseluruhan APD berdasarkan login user. Berikut ini langkah-langkah untuk melihat fitur View Stock APD:

- 1) Pilih salah satu tab menu APD yang ingin dilihat.
- 2) Sistem akan menampilkan stok APD berdasarkan pilihan **Tab Menu** yang dipilih.
- 3) Terdapat pilihan tab menu untuk jenis APD seperti di bawah ini:
  - a. Pelindung Kepala
  - b. Pelindung Mata
  - c. Pelindung Telinga
  - d. Pelindung Hidung
  - e. Pelindung Tangan
  - f. Pelindung Badan
  - g. Pelindung Kaki
  - h. Full body
  - i. Paket Obat P3K

| <b>•</b> Sto | ck APD                                                                                       |                                                                                                    |                                                                                                    |                                                          |                             |                                                                                        |                                                                                                    |        | L                   | 67 E+ L     |
|--------------|----------------------------------------------------------------------------------------------|----------------------------------------------------------------------------------------------------|----------------------------------------------------------------------------------------------------|----------------------------------------------------------|-----------------------------|----------------------------------------------------------------------------------------|----------------------------------------------------------------------------------------------------|--------|---------------------|-------------|
| me (         | PELINDUNG KEPALA                                                                             | PD<br>/ HEAD SAFETY                                                                                                    | PELINDUNG MATA / EYE SAFETY PELINDUN                                                                                                    | IG TELINGA / PEREDAM                                     | SUARA BISING                | PELINDUNG HIDUNG                                                                       | PELINDUNG TANGAN                                                                                                 |        |                     |             |
| al NEW       |                                                                                              |                                                                                                    |                                                                                                    |                                                          |                             |                                                                                        |                                                                                                    |        |                     |             |
|              |                                                                                              |                                                                                                    |                                                                                                    |                                                          |                             |                                                                                        |                                                                                                    |        |                     |             |
|              | Data Stock : (I                                                                              | PELINDUNG KEPAL                                                                                                    | A / HEAD SAFETY) Tuban                                                                                                    |                                                          |                             |                                                                                        |                                                                                                    | _      |                     | ^           |
|              | Data Stock : (I<br>Show 10<br>Showing 1 to 7                                                 | PELINDUNG KEPAL                                                                                                    | A / HEAD SAFETY) Tuban                                                                                                    |                                                          |                             | Search:                                                                                | Сор                                                                                                    | ay CSV | Excel PDF           | Print       |
|              | Data Stock : (I<br>Show 10<br>Showing 1 to 7<br>No 44                                        | PELINDUNG KEPAL                                                                                                    | A / HEAD SAFETY) Tuban                                                                                                    | Merk II                                                  | Size it                     | Search:<br>Stock On Hand                                                               | Cop                                                                                                    | ay CSV | Excel PDF<br>Action | Print       |
|              | Data Stock : (I<br>Show 10<br>Showing 1 to 7<br>No 44<br>1                                   | PELINDUNG KEPAL     entries     7 of 7 entries     Code     100-010008                                                                                                    | A / HEAD SAFETY) Tuban           Image: Name         II           Safety Helmet Orange No. L                                                                                                    | Merk If<br>Coba                                          | Size It                     | Search:<br>Stock On Hand                                                               | II Available                                                                                                    | ay CSV | Excel PDF<br>Action | Print       |
|              | Data Stock : (I<br>Show 10<br>Showing 1 to 7<br>No 14<br>1<br>2                              | PELINDUNG KEPAL                • entries            7 of 7 entries            Code           100-010008           100-020002                                                                                       | A / HEAD SAFETY) Tuban           I         Name         II           Safety Helmet Orange No. L         Safety Hat Kuning                                                                                  | Merk II<br>Coba<br>MSA                                   | Size It                     | Search:<br>Stock On Hand<br>0<br>800                                                   | Cop<br>11 Available<br>0 / 0<br>800 / 800                                                                        | ay CSV | Excel PDF           | Print<br>I† |
|              | Data Stock : (I<br>Show 10<br>Showing 1 to 1<br>No 4<br>1<br>2<br>3                          | PELINDUNG KEPAL                                                                                                    | A / HEAD SAFETY) Tuban           Image: Image state state         Image state           Safety Helmet Orange No. L         Safety Helmet Orange No. L           Safety Hat Kuning         Safety Hat Hijau | Merk II<br>Coba<br>MSA<br>MSA                            | Size 11<br>L<br>-           | Search:<br>Stock On Hand<br>0<br>800<br>926                                            | III         Available           0 / 0         800 / 800           632 / 926         632 / 926                    | ay CSV | Excel PDF           | Print II    |
|              | Data Stock : (I<br>Show 10<br>Showing 1 to :<br>No 4<br>1<br>2<br>3<br>4                     |                                                                                                    | A / HEAD SAFETY) Tuban                                                                                                    | Merk II<br>Coba<br>MSA<br>MSA                            | Size 11<br>L<br>-<br>-      | Search:           Stock On Hand           0           800           926           1486 | II         Available           0 / 0         800 / 800           632 / 926         975 / 1486                    | oy CSV | Excel PDF<br>Action | Print       |
|              | Data Stock : (I<br>Show 10<br>Showing 1 to 1<br>No 4<br>1<br>2<br>3<br>4<br>5                | V entries     7 of 7 entries     Code     100-030003     100-030003     100-040004     100-050005                                                                                                    | A / HEAD SAFETY) Tuban                                                                                                    | Merk II<br>Coba<br>MSA<br>MSA<br>MSA                     | Size I†<br>L<br>-<br>-      | Search:<br>Stock On Hand<br>0<br>800<br>926<br>1486<br>0                               | Cop<br>11 Available<br>0/0<br>800/800<br>632/926<br>975/1486<br>0/0                                              | ay CSV | Excel PDF           | Print       |
|              | Data Stock : (I<br>Show 10<br>Showing 1 to 1<br>Showing 1 to 1<br>1<br>2<br>3<br>4<br>5<br>6 | ▼         entries           7 of 7 entries         Code           100-010008         1           100-020002         1           100-020003         1           100-050005         1           100-050005         1 | A / HEAD SAFETY) Tuban<br>I Name II<br>Safety Helmet Orange No. L<br>Safety Hat Kuning<br>Safety Hat Kinu<br>Safety Hat Kinu<br>Safety Hat Kinu<br>Safety Hat Kinu<br>Hat Band                             | Merk II<br>Coba<br>MSA<br>MSA<br>MSA<br>MSA<br>HC 71/MSA | Size 11<br>L<br>-<br>-<br>- | Search:<br>Stock On Hand<br>0<br>800<br>926<br>1486<br>0<br>0<br>0                     | JI         Available           0/0         800/800           632/926         975/1486           0/0         41/0 | ay CSV | Excel PDF           | Print       |

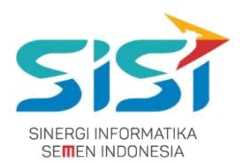

# 2.2.2. Cari Data Stock

User bisa melakukan pencarian stok data APD di kolom pencarian berdasarkan pilihan tab menu APD yang telah dipilih. Berikut ini langah-langkah untuk Search Data stock:

- 1) Pilih tab menu untuk jenis APD.
- 2) Sistem akan menampilkan halaman stok APD
- 3) Masukkan data APD pada kolom pencarian

Search: dan sistem akan menampilkan hasil pencarian "Hat Putih".

| 6                                                       | E (9 Lo                                                                                                    |
|---------------------------------------------------------|----------------------------------------------------------------------------------------------------|
| CHODIJAH DYANINGTYAS<br>SAVITRI, S.Kom.<br>Supervisor * | Stock APD<br>Home / APD / Stock APD                                                                                                    |
| # Home                                                  | PELINDUNG KEPALA / HEAD SAFETY PELINDUNG MATA / EYE SAFETY PELINDUNG TELINGA / PEREDAM SUARA BISING PELINDUNG HIDUNG PELINDUNG TANGAN                                                                                                    |
| APD <                                                   | PELINDUNG BADAN / BODY SAFETY PELINDUNG KAKI / SAFETY SHOES FULL BODY HARNESS PAKET OBAT PPPK                                                                                                    |
|                                                         |                                                                                                    |
| Portal NEW                                              |                                                                                                    |
| r Portal NEW                                            | Data Stock : (PELINDUNG KEPALA / HEAD SAFETY) Tuban                                                                                                    |
| t Portal NEW                                            | Data Stock : (PELINDUNG KEPALA / HEAD SAFETY) Tuban <ul> <li>Show 10 • entries</li> <li>Search: HAT PUTIH</li> <li>Copy CSV Excel PDF Print</li> </ul>                                                                                            |
| r Portal Stor                                           | Data Stock : (PELINDUNG KEPALA / HEAD SAFETY) Tuban         Show       10 <ul> <li>entries</li> <li>Showing 1 to 2 of 2 entries (filtered from 9 total entries)</li> </ul>                                                                        |
| Portal ALLY                                             | Data Stock : (PELINDUNG KEPALA / HEAD SAFETY) Tuban       Show 10 v entries       Show 10 v entries       Show 20 f 2 entries (filtered from 9 total entries)       No 11 Code 11 Name 11 Merk 11 Size 11 Stock On Hand 11 Available 11 Action 11 |
| Portal ALLY                                             | Show 10 • entries         Show 10 • entries         Show 2 of 2 entries (filtered from 9 total entries)         No 11 Cole 11 Name 11 Merk 11 Size 11 Stock On Hand 11 Available 11 Action 11         2 100-010001                                |

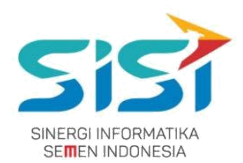

# 2.2.3. Download/Print Data Stock

User bisa melakukan download/print data stock berdasarkan pilihan APD yang telah dipilih.

Berikut ini langkah-langkah untuk download atau cetak data Stock APD:

- 1) Pilih tab menu untuk jenis APD.
- 2) Pilih button pada data table Copy CSV Excel PDF Print untuk melakukan

download data atau print data stock.

| 3                    | =                                                                   |                                                                                        |                                                                                                    |                                                   |                             |                                                               |                                                                                                    |         |                     | P Lo        |
|----------------------|---------------------------------------------------------------------|----------------------------------------------------------------------------------------|----------------------------------------------------------------------------------------------------|---------------------------------------------------|-----------------------------|---------------------------------------------------------------|----------------------------------------------------------------------------------------------------|---------|---------------------|-------------|
| JMITRO<br>ipervisor≁ | Stock APD<br>Home / APD / Stock                                     | APD                                                                                    |                                                                                                    |                                                   |                             |                                                               |                                                                                                    |         |                     |             |
| Home                 | PELINDUNG KEPAL                                                     | A / HEAD SAFETY                                                                        | PELINDUNG MATA / EYE SAFETY PELINDUN                                                                                                    | IG TELINGA / PEREDAM                              | SUARA BISING                | PELINDUNG HIDUNG                                              | PELINDUNG TANGA                                                                                                    | N       |                     |             |
| APD <                | PELINDUNG BADAN                                                     | V BODY SAFETY                                                                          | PELINDUNG KAKI / SAFETY SHOES FULL BO                                                                                                    | OY HARNESS P                                      | AKET OBAT PPPK              |                                                               |                                                                                                    |         |                     |             |
| Portal               |                                                                     |                                                                                        |                                                                                                    |                                                   |                             |                                                               |                                                                                                    |         |                     |             |
| 1                    |                                                                     |                                                                                        |                                                                                                    |                                                   |                             |                                                               |                                                                                                    |         |                     | _           |
|                      | Data Stock :                                                        | (PELINDUNG KEP                                                                         | ALA / HEAD SAFETY) Tuban                                                                                                    |                                                   |                             |                                                               |                                                                                                    |         |                     | ~           |
|                      | Data Stock :                                                        | (PELINDUNG KEP                                                                         | ALA / HEAD SAFETY) Tuban                                                                                                    |                                                   |                             |                                                               |                                                                                                    |         |                     | ^           |
|                      | Data Stock :<br>Show 10                                             | (PELINDUNG KEP)                                                                        | ALA / HEAD SAFETY) Tuban                                                                                                    |                                                   |                             | Search:                                                       | Co                                                                                                    | ipy CSV | Excel PDF           | Print       |
|                      | Data Stock :<br>Show 10<br>Showing 1 to                             | (PELINDUNG KEP)                                                                        | ALA / HEAD SAFETY) Tuban                                                                                                    |                                                   |                             | Search:                                                       | Co                                                                                                    | py CSV  | Excel PDF           | Print       |
|                      | Data Stock :<br>Show 10<br>Showing 1 to<br>No 4                     | (PELINDUNG KEP)                                                                        | II Name II                                                                                                    | Merk                                              | Size II                     | Search:<br>Stock On Hand                                      | Co                                                                                                    | py CSV  | Excel PDF<br>Action | Print       |
|                      | Data Stock :<br>Show 10<br>Showing 1 to<br>No 4<br>1                | (PELINDUNG KEP)<br>entries 7 of 7 entries Code 100-010008                              | II Name II<br>Safety Helmet Orange No. L                                                                                                    | Merk II<br>Coba                                   | Size If                     | Search:<br>Stock On Hand                                      | II Available                                                                                                    | py CSV  | Excel PDF           | Print       |
|                      | Data Stock :<br>Show 10<br>Showing 1 to<br>No 4<br>1<br>2           | (PELINDUNG KEP)<br>• entries<br>• 7 of 7 entries<br>• Code<br>100-010008<br>100-020002 | III         Name         III           Safety Helmet Orange No. L         Safety Hat Kuning                                                                                                    | Merk II<br>Coba<br>MSA                            | Size It<br>L<br>-           | Search:<br>Stock On Hand<br>0<br>800                          | Co<br><b>Available</b><br>0/0<br>800/800                                                                                         | py CSV  | Excel PDF           | Print       |
|                      | Data Stock :<br>Show 10<br>Showing 1 to<br>Ne 1<br>1<br>2<br>3      | (PELINDUNG KEP)                                                                        | II         Name         III           Safety Helmet Orange No. L         Safety Hat Kuning           Safety Hat Kuning         Safety Hat Hijau                                                                     | Merk II<br>Coba<br>MSA<br>MSA                     | Size If<br>L<br>-           | Search:<br>Stock On Hand<br>0<br>800<br>926                   | J1         Available           0/0         800/800           632/926         632/926                                             | py CSV  | Action              | Print       |
|                      | Data Stock :<br>Show 10<br>Showing 1 to<br>Ne 1<br>1<br>2<br>3<br>4 | (PELINDUNG KEP)                                                                        | II     Name     II       Safety Helmet Orange No. L     Safety Halt Kuning       Safety Hat Kuning     Safety Hat Hijau       Safety Hat Biru     Safety Hat Biru                                                   | Merk II<br>Coba<br>MSA<br>MSA                     | Size 11<br>L<br>-<br>-      | Search:<br>Stock On Hand<br>0<br>800<br>925<br>1.486          | JI         Available           0/0         800/800           632/926         975/1486                                            | py CSV  | Action              | Print       |
|                      | Data Stock :<br>Show 10<br>Showing 1 to<br>2<br>3<br>4<br>5         | (PELINDUNG KEP)                                                                        | JI     Name     JI       Safety Helmet Orange No. L     Safety Hait Kuning       Safety Hait Kuning     Safety Hait Hijau       Safety Hait Biru     Safety Hait Biru       Safety Hait Merah     Safety Hait Merah | Merk II<br>Coba<br>MSA<br>MSA<br>MSA              | Size 11<br>L<br>-<br>-<br>- | Search:<br>Stock On Hand<br>0<br>800<br>925<br>1.485<br>0     | Available         Co           0 / 0         800 / 800           632 / 926         975 / 1486           0 / 0         975 / 1486 | py CSV  | Action              | Print       |
|                      | Data Stock :<br>Show 10<br>Showing 1 to<br>2<br>3<br>4<br>5<br>6    | (PELINDUNG KEP)                                                                        | III     Name     III       Safety Helmet Orange No. L     Safety Hat Kuning       Safety Hat Kuning     Safety Hat Biru       Safety Hat Biru     Safety Hat Biru       Safety Mat Biru     Safety Mat Biru         | Merk II<br>Coba<br>MSA<br>MSA<br>MSA<br>HC 71/MSA | Size 11<br>L<br>-<br>-<br>- | Search:<br>Stock On Hand<br>0<br>200<br>926<br>1486<br>0<br>0 | Available           0 / 0           800 / 800           632 / 926           975 / 1486           0 / 0           410             | py CSV  | Action              | Print<br>IT |

3) File download yang disediaakn berupa format csv, excel, dan pdf.

4) Berikut ini hasil dari download file dalam format pdf.

| Dat Dat | ta Order.pdf | f - Adobe Ad | crobat Pi | ro |      |            |                                                                                                    |           |     |      |            | 0               | - 0    | ×    |
|---------|--------------|--------------|-----------|----|------|------------|----------------------------------------------------------------------------------------------------|-----------|-----|------|------------|-----------------|--------|------|
| File    | Edit View    | Window       | Help      |    |      |            |                                                                                                    |           |     |      |            |                 |        | ×    |
| 1       | Create -     | 🖻            | B         |    |      | ⊴   @ 🦻    | ) 🐶 🔓 🖓 😵                                                                                                    |           |     |      |            | Custor          | nize 🔻 | 1    |
| ۲       |              | / 1   ]]     | 0         |    | 100% | -          | 8                                                                                                    |           |     |      |            | Tools Sig       | Com    | ment |
|         |              |              |           |    |      |            |                                                                                                    |           |     |      |            |                 |        | ^    |
|         |              |              |           |    |      |            |                                                                                                    |           |     |      |            |                 |        |      |
|         |              |              |           |    |      |            |                                                                                                    | Data Or   | der |      |            | <br>Customize V |        |      |
| Ø       |              |              |           |    | No   | Code       | Image: Customize       Image: Customize       Image: Customize <t< th=""></t<> |           |     |      |            |                 |        |      |
| 12%     |              |              |           |    | 1    | 100-010008 | Safety Helmet Orange No. L                                                                                                    | Coba      | L   | 0    | 0/0        |                 |        |      |
|         |              |              |           |    | 2    | 100-020002 | Safety Hat Kuning                                                                                                    | MSA       | -   | 800  | 800 / 800  |                 |        |      |
|         |              |              |           |    | з    | 100-030003 | Safety Hat Hijau                                                                                                    | MSA       | -   | 926  | 632 / 926  |                 |        |      |
|         |              |              |           |    | 4    | 100-040004 | Safety Hat Biru                                                                                                    | MSA       | -   | 1486 | 975 / 1486 |                 |        |      |
|         |              |              |           |    | 5    | 100-050005 | Safety Hat Merah                                                                                                    | MSA       | -   | 0    | 0/0        |                 |        |      |
|         |              |              |           |    | 6    | 100-060006 | Hat Band                                                                                                    | HC 71/MSA | -   | 0    | -1 / 0     |                 |        |      |
|         |              |              |           |    | 7    | 100-060010 | Cat ears Orange No. 5                                                                                                    | Bad4y     | 5   | 0    | -11/0      |                 |        |      |
|         |              |              |           |    |      |            |                                                                                                    |           |     |      |            |                 |        |      |
|         |              |              |           |    |      |            |                                                                                                    |           |     |      |            |                 |        |      |
|         |              |              |           |    |      |            |                                                                                                    |           |     |      |            |                 |        |      |

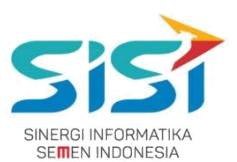

- 5) Pilih tombol **Print** untuk mencetak data stock berdasarkan pilihan APD.
- 6) Sistem akan menampilkan halaman Print data stock.

| al: 2 sheet                     | ts of paper Print Cancel                    | SH | F   Da     | shboardChar                | t conte   | <mark>xt</mark> m | าคาม          |            |        |
|---------------------------------|---------------------------------------------|----|------------|----------------------------|-----------|-------------------|---------------|------------|--------|
| stination                       | L565-SISI-01 (L565 Seri                     | No | Code       | Name                       | Merk      | Size              | Stock On Hand | Available  | Action |
|                                 | Change                                      | 1  | 100-010008 | Safety Helmet Orange No. L | Coba      | L                 | 0             | 0/0        |        |
| es                              | All                                         | 2  | 100-020002 | Safety Hat Kuning          | MSA       | -                 | 800           | 800 / 800  |        |
|                                 | () e.g. 1-5, 8, 11-13                       | 3  | 100-030003 | Safety Hat Hijau           | MSA       |                   | 926           | 632 / 926  |        |
| pies                            | 1                                           | 4  | 100-040004 | Safety Hat Biru            | MSA       |                   | 1486          | 975 / 1486 |        |
| out                             | Portrait 👻                                  | 5  | 100-050005 | Safety Hat Merah           | MSA       |                   | 0             | 0/0        |        |
|                                 |                                             | 6  | 100-060006 | Hat Band                   | HC 71/MSA |                   | 0             | -1/0       |        |
| or                              | Color                                       | 7  | 100-060010 | Cat ears Orange No. 5      | Bad4y     | 5                 | 0             | -11/0      |        |
| tions<br>More se<br>nt using sy | Two-sided ttings stem dialog (Ctrl+Shift+P) |    |            |                            |           |                   |               |            |        |

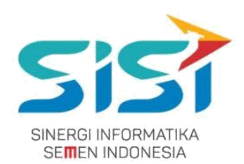

# 2.3. Order APD

User dapat melakukan order untuk 3 jenis order yang ada yaitu: permintaan personal, permintaan unit kerja, dan permintaan peminjaman.

Dalam keseluruhan Order APD terdapat 5 jenis warna status order berdasarkan status approval yang dilakukan oleh atasan dan K3.

→ Belum Diapprove Atasan adalah status order pertama kali yang berhasil disimpan dan yang belum di approve.

→ Diapprove Atasan adalah status order yang sudah di approve oleh atasan melalui email.

- Diapprove K3 adalah status order yang sudah di approve oleh pihak K3.
- Order Closed adalah status order yang ditutup oleh pihak K3.
- adalah status order yang dilakukan oleh Atasan dan pihak K3.

Berikut ini langkah-langkah dalam mengakses Order APD:

1) Pilih menu APD.

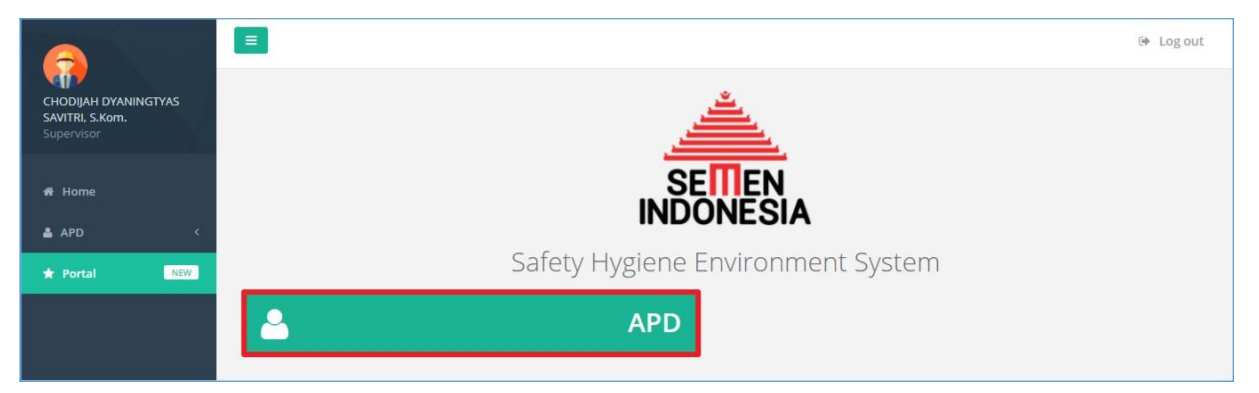

2) Pilih sub menu **Order APD**.

| 6                                                     |   |                   |            | 🚺 🕞 Log out |
|-------------------------------------------------------|---|-------------------|------------|-------------|
| CHODIJAH DYANINGTYAS<br>SAVITRI, S.Kom.<br>Supervisor |   |                   |            |             |
| 👫 Home                                                |   | _                 |            |             |
| 🛔 APD 🧹                                               |   |                   |            |             |
| ★ Portal NEW                                          |   | Alat Peli         | ndung Diri |             |
|                                                       |   | STOCK APD         | 1          | ORDER APD   |
|                                                       | ~ | INDIVIDUAL REPORT |            |             |

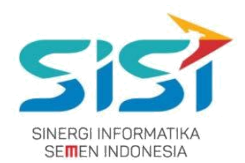

# 2.3.1. Permintaan Personal

Permintaan personal berguna untuk membuat permintaan personal baru (APD yang belum pernah dimiliki/expired). Dalam melakukan Order → Permintaan Personal terdapat 3 jenis yaitu:

- Order Baru adalah untuk melakukan permintaan order APD baru (belum pernah dimiliki) dan order untuk APD yang Expired. Serta diperlukan Approval dari Atasan dan Manager K3.
- Rusak adalah untuk melakukan permintaan order karena APD yang sudah dimiliki rusak dan belum batas akhir APD dan dilengkapi bukti Foto APD rusak. Tidak diperlukan Approval dari Atasan/Manager K3 karena anggapannya barang sudah di release.
- Kehilangan adalah untuk melakukan permintaan order karena APD yang dimiliki hilang dan disertai dengan Dokumen Korin. Tidak diperlukan Approval dari Atasan/Manager K3 karena anggapannya barang sudah di release.

Dalam permintaan personal, user dapat melakukan **Edit Order** ketika order tersebut belum di approve oleh Atasan. Perubahan order bisa berupa dengan menghapus dan menambahkan item APD pada detail order yang telah tersimpan.

Berikut ini langkah-langkah dalam mengakses Permintaan Personal:

- 1) Pilih tab menu **Permintaan Personal**.
- 2) Sistem akan menampilkan **Form Permintaan Personal** yang didalamnya terdapat 3 jenis order (baru, rusak, dan hilang).

| CHODIJAH DYANINGTYAS<br>SAVITRI, S.Kom.<br>Supervisor * | ■<br>Order APD<br>Home / APD / Or | der APD             |                   |            |                                         |                                             |                   |            | 🚺 Թ Log out    |
|---------------------------------------------------------|-----------------------------------|---------------------|-------------------|------------|-----------------------------------------|---------------------------------------------|-------------------|------------|----------------|
| # Home                                                  | Permintaan                        | Personal            | mintaan Unit Kerj | ja Peminja | aman                                    |                                             |                   |            |                |
| 🛓 APD 🔹 🤇                                               |                                   |                     |                   |            |                                         |                                             | 1 Order           | 🕄 Rusak    | ak Kehilangan  |
| * Portal NEW                                            | List Pormi                        | ntaan Porronal      |                   |            |                                         |                                             |                   |            |                |
|                                                         | List Permi                        | ntaan reisonai      |                   |            |                                         |                                             |                   |            | ~              |
|                                                         | Show 10                           | ) v entries         |                   |            |                                         | Search:                                     |                   | Copy CSV E | xcel PDF Print |
|                                                         | No↓                               | Tanggal<br>Order II | Kode<br>Order 11  | No. Badge  | Nama                                    | Unit Kerja                                  | Status Order      |            | Action         |
|                                                         | 1                                 | 12-SEP-17           | RID-00219         | 00006984   | CHODIJAH DYANINGTYAS<br>SAVITRI, S.Kom. | Bureau of Group Demand<br>Mgmt & Bus. Procs | Diapprove K3      |            |                |
|                                                         | 2                                 | 15-SEP-17           | RID-00227         | 00006984   | CHODIJAH DYANINGTYAS<br>SAVITRI, S.Kom. | Bureau of Group Demand<br>Mgmt & Bus. Procs | Rejected          |            |                |
|                                                         | 3                                 | 19-SEP-17           | RID-00228         | 00006984   | CHODIJAH DYANINGTYAS<br>SAVITRI, S.Kom. | Bureau of Group Demand<br>Mgmt & Bus. Procs | Belum Diapprove A | ltasan     | • 8            |
|                                                         |                                   |                     |                   |            |                                         |                                             |                   | Prev       | ious 1 Next    |

#### PT. Sinergi Informatika Semen Indonesia

Graha Irama Building Lt.11 Jl. H.R. Rasuna Said Kav.1-2 Jakarta Selatan Tel.: +62 21 526-1174 <u>http://www.sinergi-informatika.com</u>

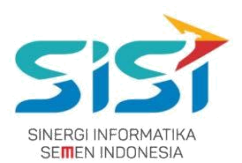

#### A. Order Baru

1) Pilih tombol Corder untuk melakukan order APD baru (masa expired/baru).

| 6                                                       |                              |                    |                 |              |                                         |                                             |                  | 😫 🕑 Log out  |
|---------------------------------------------------------|------------------------------|--------------------|-----------------|--------------|-----------------------------------------|---------------------------------------------|------------------|--------------|
| CHODIJAH DYANINGTYAS<br>SAVITRI, S.Kom.<br>Supervisor * | Order APD<br>Home / APD / Or | der APD            |                 |              |                                         |                                             |                  |              |
| # Home                                                  | Permintaan l                 | Personal           | Permintaan Unit | Kerja Pen    | ninjaman                                |                                             |                  |              |
| 🚢 APD <                                                 |                              |                    |                 |              |                                         | 2 Order                                     | S Rusak          | K Kehilangan |
| * Portal NEW                                            | List Permi                   | ntaan Persona      |                 |              |                                         |                                             |                  | ~            |
|                                                         | Show 10                      | ) <b>v</b> entries |                 |              |                                         | Search:                                     | Copy CSV Excel   | PDF Print    |
|                                                         | Showing 1                    | to 2 of 2 entries  |                 |              |                                         |                                             |                  |              |
|                                                         | No Jà                        | Tanggal<br>Order   | Kode<br>Order   | No.<br>Badge | Nama                                    | Unit Kerja                                  | Status<br>Order  | Action       |
|                                                         | 1                            | 12-SEP-17          | RID-00219       | 00006984     | CHODIJAH DYANINGTYAS SAVITRI,<br>S.Kom. | Bureau of Group Demand Mgmt & Bus.<br>Procs | Diapprove K3     |              |
|                                                         | 2                            | 15-SEP-17          | RID-00227       | 00006984     | CHODIJAH DYANINGTYAS SAVITRI,<br>S.Kom. | Bureau of Group Demand Mgmt & Bus.<br>Procs | Diapprove Atasan |              |
|                                                         |                              |                    |                 |              |                                         |                                             | Previous         | 1 Next       |

- 2) Sistem akan menampilkan form Order Baru untuk Permintaan Personal.
- 3) Form akan menampilkan **informasi user login** (No Badge, Nama, Unit Kerja, Posisi, const Center, dan Tipe Order).

| sider type               | No. Badge              |                       |             |        |
|--------------------------|------------------------|-----------------------|-------------|--------|
| Personal                 | 00006984               |                       |             | -      |
| io. Badge                | Empolyee Name          |                       |             |        |
| 00006984 - CHODIJAH DYAN | CHODIJAH DYANINGTYAS   |                       |             |        |
|                          | Unit                   |                       |             |        |
|                          | Bureau of Group Demand | Mgmt & Bus. Procs     |             |        |
|                          | Position               |                       |             |        |
|                          | Supervisor             |                       | <b>L</b>    |        |
|                          | Cost Center            |                       |             |        |
|                          | BIRO DEMAND MANAGEM    | ENT & PROSES BISNIS G |             |        |
| APD Name                 |                        | Quantity              | Ready Stock | Action |
|                          |                        | 1                     |             |        |
|                          |                        |                       |             |        |

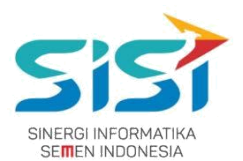

4) User hanya menginputkan nama APD dan Qty akan default terisi 1 oleh sistem. Dan jika APD yang dimiliki belum masa expired, maka Sistem akan mengirimkan notifikasi seperti di bawah ini:

| 10.15.5.150 says:            |    |
|------------------------------|----|
| Masa Expired APD belum habis |    |
|                              | ОК |

- 5) Klik tombol 🛄 untuk **menghapus** inputan APD.
- 6) Klik tombol **Frambah** untuk **menambahkan** APD yang diorder.
- 7) Klik tombol **Save** dan sistem akan menyimpan hasil order personal baru.

|                                                              | No. Badge              |                       |             |                                                                                                    |
|--------------------------------------------------------------|------------------------|-----------------------|-------------|----------------------------------------------------------------------------------------------------|
| Personal                                                     | 00006984               |                       |             | -                                                                                                    |
| io. Badge                                                    | Empolyee Name          |                       |             |                                                                                                    |
| 00006984 - CHODIJAH DYAN                                     | CHODIJAH DYANINGTYAS   |                       |             |                                                                                                    |
|                                                              | Unit                   |                       |             |                                                                                                    |
|                                                              | Bureau of Group Demand |                       |             |                                                                                                    |
|                                                              | Position               |                       |             |                                                                                                    |
|                                                              | Supervisor             |                       | L.          |                                                                                                    |
|                                                              | Cost Center            |                       |             |                                                                                                    |
|                                                              | BIRO DEMAND MANAGEM    | ENT & PROSES BISNIS G |             |                                                                                                    |
|                                                              |                        |                       |             |                                                                                                    |
| APD Name                                                     |                        | Quantity              | Ready Stock | Action                                                                                                    |
| 200-000007 ~ Safety Goggle Clear MSA ~ ALLOWED               |                        | 1                     | 100/100     |                                                                                                    |
| 200-000007 ~ Safety Goggle C                                 |                        |                       | 60 / 60     |                                                                                                    |
| 200-000007 ~ Safety Goggle C<br>300-000001 ~ Ear Plug Bilsom | 566 ~ ALLOWED          |                       |             | and the second second se |

8) Order yang berhasil disimpan akan menampilkan Notifikasi "Order success".

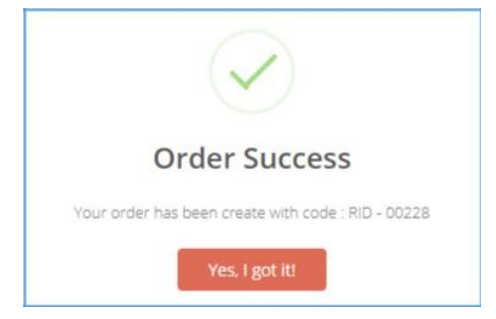

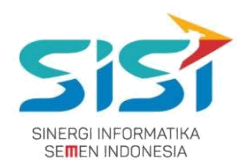

9) Sistem akan menampilkan List Order Baru dengan status order

Belum Diapprove Atasan. Status order "Belum Di Approve Atasan" terdapat action Edit untuk melakukan perubahan selama. belum di approve atasan.

|                                                         | =                              |                   |                  |                |                                         |                                             |                        | 🚺 🕑 Log out  |
|---------------------------------------------------------|--------------------------------|-------------------|------------------|----------------|-----------------------------------------|---------------------------------------------|------------------------|--------------|
| CHODIJAH DYANINGTYAS<br>SAVITRI, S.Kom.<br>Supervisor + | Order APD<br>Home / APD / Orde | er APD            |                  |                |                                         |                                             |                        |              |
| # Home                                                  | Permintaan Pe                  | ersonal P         | ermintaan Unit I | Kerja Pe       | minjaman                                |                                             |                        |              |
| 📥 APD 🛛 <                                               |                                |                   |                  |                |                                         | ± 01                                        | rder 🔉 Rusak           | Kehilangan   |
| 🛧 Portal NEW                                            |                                |                   |                  |                |                                         |                                             |                        | - Hermel Ban |
|                                                         | List Permint                   | aan Personal      |                  |                |                                         |                                             |                        | ~            |
|                                                         | Show 10                        | ▼ entries         |                  |                |                                         | Search:                                     | Copy CSV Excel         | PDF Print    |
|                                                         | Showing 1 to                   | 3 of 3 entries    |                  |                |                                         |                                             |                        |              |
|                                                         | No Ta                          | anggal<br>Irder 🔐 | Kode<br>Order 11 | No.<br>Badge 💷 | Nama                                    | Unit Kerja                                  | Status Order           | Action       |
|                                                         | 1 12                           | 2-SEP-17          | RID-00219        | 00006984       | CHODIJAH DYANINGTYAS SAVITRI,<br>S.Kom. | Bureau of Group Demand Mgmt & Bus.<br>Procs | Diapprove K3           |              |
|                                                         | 2 15                           | 5-SEP-17          | RID-00227        | 00006984       | CHODIJAH DYANINGTYAS SAVITRI,<br>S.Kom. | Bureau of Group Demand Mgmt & Bus.<br>Procs | Rejected               |              |
|                                                         | 3 19                           | 9-SEP-17          | RID-00228        | 00006984       | CHODIJAH DYANINGTYAS SAVITRI,<br>S.Kom. | Bureau of Group Demand Mgmt & Bus.<br>Procs | Belum Diapprove Atasan | •            |

10) Klik tombol 💽 untuk melihat Detail Order.

11) Sistem akan menampilkan detail order.

|                                                                                                    |                              |             | Deta     | Il Order APD             |        |             |          |
|----------------------------------------------------------------------------------------------------|------------------------------|-------------|----------|--------------------------|--------|-------------|----------|
| Tanggal request :       19-SEP-17         Kode Order / SKU:       RID-00228         No. Badge :       00006984         Nama :       CHODIJAH DYANINGTYAS SAVITRI, S.Kom.         Unit Kerja :       Bureau of Group Demand Mgmt & Bus. Procs |                              |             |          |                          |        |             |          |
|                                                                                                    |                              |             |          |                          |        |             |          |
| No.                                                                                                    | APD Name                     | Merk        | Quantity | Note                     | Status | Note Reject | Released |
| <b>No.</b>                                                                                                    | APD Name Safety Goggle Clear | Merk<br>MSA | Quantity | Note Permintaan Personal | Status | Note Reject | Released |

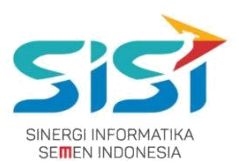

# 12) Klik tombol untuk melakukan Edit Order (Ketika belum di approve oleh Atasan).

| 13) | Sistem akan | menampilkan | Form | Detail | untuk Edit | Order. |
|-----|-------------|-------------|------|--------|------------|--------|
|-----|-------------|-------------|------|--------|------------|--------|

| Tanggal request: 19-SEP-17<br>No. Badge : 00006984<br>Nama : CHODIJAH DY/<br>Unit Kerja : Bureau of Gro | ANINGTYAS SAVITRI, S.Kom.<br>up Demand Mgmt & Bus. Procs |            |          |        |
|----------------------------------------------------------------------------------------------------|----------------------------------------------------------|------------|----------|--------|
| Kode Material                                                                                           | APD Name                                                 | Merk       | Quantity | Action |
| 200-000007                                                                                              | Safety Goggle Clear                                      | MSA        | 1        |        |
| 300-000001                                                                                              | Ear Plug                                                 | Bilsom 566 | 1        |        |
| APD : 600-000002 -                                                                                      | Baju Tahan Panas Firepel – ALLOWED                       |            |          |        |
| Kode Material                                                                                           | APD Name                                                 |            | Quantity | Action |
| 600-000002                                                                                              | Baju Tahan Panas Firepe                                  | ł          | 1        |        |

- 14) Detail order akan menampilkan Informasi Data Diri Peminta dan penambahan APD baru.
- 15) Klik tombol 🛄 untuk **menghapus** APD yang dibatalkan.
- 16) Klik tombol 👥 untuk **menambahkan** APD baru.
- 17) Klik tombol Save jika ada perubahan order.
- 18) Sistem akan **mengirim ulang Email** untuk verifikasi / approval ke atasan.

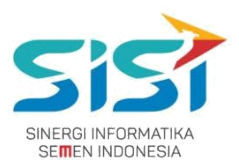

#### B. Rusak

 Pilih tombol <sup>S Rusak</sup> untuk melakukan order APD yang dimiliki Rusak.

| 0                                                        |                                     |                       |            | 📮 🕫 Log out                   |
|----------------------------------------------------------|-------------------------------------|-----------------------|------------|-------------------------------|
| CHODIJAH DYANINGTYAS<br>SAVITRI, S.Karn.<br>Superviser • | Order APD<br>Home / APO / Order APD |                       |            |                               |
| · Harra                                                  | Permintaan Personal                 | Perminiaan Unit Kerja | Peninjaman |                               |
| ▲ AP0 <                                                  |                                     |                       |            | A Contex D Danak & Sabelarman |
| * Penal                                                  |                                     |                       |            |                               |

- 2) Masukkan APD pada kolom Search APD Name.
- 3) Sistem akan menampilkan informasi User yang memiliki APD rusak tersebut. Informasi yang ditampilkan yaitu Kode Order, No Badge, Nama, dan Unit Kerja.
- 4) Upload bukti foto (png/jpg) bahwa APD rusak.
- 5) Klik tombol Save.

| arch APD Name                             |                                                                            |                     |              |                |
|-------------------------------------------|----------------------------------------------------------------------------|---------------------|--------------|----------------|
| 100 – Safety Hat I                        | Putin MSA/3m – 271                                                         |                     |              |                |
| ode Order<br>o. Badge<br>ama<br>nit Kerja | : RID-00219<br>: 00006984<br>: CHODIJAH.SAVITRI<br>: Bureau of Group Deman | d Mgmt & Bus. Procs |              |                |
| APD Name                                  |                                                                            | Merk                | Release Date | Expired        |
| Safety Hat Putih                          |                                                                            | MSA/3m              | 12-SEP-17    | 1810 Days Left |

- 6) Sistem akan menyimpan order APD Rusak.
- 7) Historical report akan bertambah keterangan bahwa APD rusak disertai foto APD rusak.

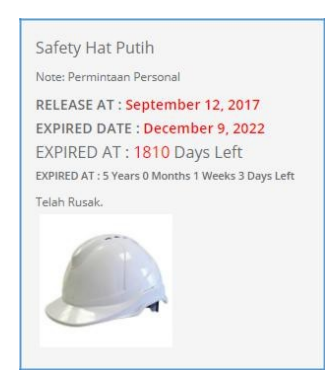

#### PT. Sinergi Informatika Semen Indonesia

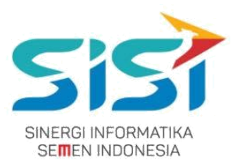

#### C. Kehilangan

1) Pilih tombol 🚣 Kehilangan untuk melakukan order APD hilang.

| CHODIJAH DYANINGTYAS<br>SAVITRI, S.Kom.<br>Supervisor * | Corder APD<br>Home / APD / Order APD                 |
|---------------------------------------------------------|------------------------------------------------------|
| # Home                                                  | Permintaan Personal Permintaan Unit Kerja Peminjaman |
| APD <                                                   | ᆂ Order 🛛 🖏 Rusak 📥 Kehilangan                       |

- 2) Masukkan APD pada kolom Search APD Name.
- 3) Upload bukti dokumen korin (pdf) bahwa APD hilang.
- 4) Klik tombol Save.

| earch APD Na                                  | me                                                                     |                         |              |                |
|-----------------------------------------------|------------------------------------------------------------------------|-------------------------|--------------|----------------|
| Kode Order<br>No. Badge<br>Nama<br>Jnit Kerja | : RID-00219<br>: 00006984<br>: CHODIJAH.SAVITRI<br>: Bureau of Group D | emand Mgmt & Bus. Procs |              |                |
| APD Name                                      |                                                                        | Merk                    | Release Date | Expired        |
| Safety Hat Mer                                | rah                                                                    | MSA                     | 19-SEP-17    | 1824 Days Left |

- 5) Sistem akan menyimpan order APD hilang.
- 6) Historical report akan bertambah keterangan bahwa APD hilang disertai file korin.

| RELEASE AT : September 19, 2017<br>EXPIRED DATE : Invalid date<br>EXPIRED AT : 1824 Days Left<br>EXPIRED AT : 5 Years 0 Months 3 Weeks 3 Days Left | RELEASE AT : September 19, 2017<br>EXPIRED DATE : Invalid date<br>EXPIRED AT : 1824 Days Left<br>EXPIRED AT : 5 Years 0 Months 3 Weeks 3 Days Left<br>Telah Hilang. | Safety Hat Merar         | 1                          |
|----------------------------------------------------------------------------------------------------|----------------------------------------------------------------------------------------------------|--------------------------|----------------------------|
| EXPIRED DATE : Invalid date<br>EXPIRED AT : 1824 Days Left<br>EXPIRED AT : 5 Years 0 Months 3 Weeks 3 Days Left                                    | EXPIRED DATE : Invalid date<br>EXPIRED AT : 1824 Days Left<br>EXPIRED AT : 5 Years 0 Months 3 Weeks 3 Days Left<br>Telah Hilang.                                    | DELEASE AT : Sont        | ondi                       |
| EXPIRED AT : 1824 Days Left<br>EXPIRED AT : 5 Years 0 Months 3 Weeks 3 Days Left                                                                   | EXPIRED AT : 1824 Days Left<br>EXPIRED AT : 5 Years 0 Months 3 Weeks 3 Days Left<br>Telah Hilang.                                                                   | EXPIRED DATE : In        | valid date                 |
| EXPIRED AT : 5 Years 0 Months 3 Weeks 3 Days Left                                                                                                  | EXPIRED AT : 5 Years 0 Months 3 Weeks 3 Days Left Telah Hilang.                                                                                                    | EXPIRED AT : 182         | 4 Days Left                |
|                                                                                                    | Telah Hilang.                                                                                                    | EXPIRED AT : 5 Years 0 M | lonths 3 Weeks 3 Days Left |

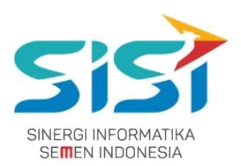

# 2.3.2. Permintaan Unit Kerja

Permintaan unit kerja berguna untuk melakukan order bagi bawahan jika user memiliki bawahan. User disini bertindak sebagai penanggung jawab. Berikut ini langkah-langkah dalam mengakses menu Permintaan Unit Kerja:

- 1) Pilih tab menu Permintaan Unit Kerja.
- 2) Pilih tombol <sup>2</sup> Order untuk melakukan order.

| <b>A</b>                                                 |          |                   |                   |                                                    |                                             |                    | P 18 Log out |
|----------------------------------------------------------|----------|-------------------|-------------------|----------------------------------------------------|---------------------------------------------|--------------------|--------------|
| CHOOIJAH DYANINGTYAS<br>SAVITRI, S.Korn.<br>Superviser + | Order AP | D<br>Order APD    |                   |                                                    |                                             |                    |              |
| Hime                                                     | Permitta | ar Personal       | Permintaan Unit K | erja Peminjaman                                    |                                             |                    |              |
| . ND +                                                   |          |                   |                   |                                                    |                                             |                    | 1 Order      |
| Persel                                                   | List Per | mintaan Unit Kerj | a                 |                                                    |                                             |                    |              |
|                                                          | Show     | 10 • enuries      |                   |                                                    | Search                                      | Copy CSV Excel     | PDF Print    |
|                                                          | No. 1    | Tanggal<br>Order  | Kode<br>Order     | Penanggung Jawah                                   | Unit Kerja                                  | Status<br>Order 11 | Action       |
|                                                          | 1        | 12-559-17         | RUK-00220         | (2000/2954) CHODIJAH DYANINGTYAS SAVITTIL<br>S.Kom | Bureau of Group Demand Mgmt & Bus.<br>Proce | Diggrow O          |              |
|                                                          |          |                   |                   |                                                    |                                             | Previous           | 1 Net        |

- 3) Sistem akan menampilkan form Order APD Unit Kerja.
- Masukkan APD pada kolom Search APD Name dan user bisa melakukan jumlah permintaan

APD Qty >1.

| Order Type                   | No. Badge              |                       |             |        |
|------------------------------|------------------------|-----------------------|-------------|--------|
| Unit Kerja                   | 00006984               |                       |             | -      |
| 4C :                         | Empolyee Name          |                       |             |        |
| 00006984 - CHODIJAH DYAN     | CHODIJAH DYANINGTYAS S | T 1                   |             |        |
|                              | Unit                   |                       |             |        |
|                              | Bureau of Group Demand | Mgmt & Bus. Procs     |             |        |
|                              | Position               |                       |             |        |
|                              | Supervisor             |                       |             |        |
|                              | Cost Center            |                       |             |        |
|                              | BIRO DEMAND MANAGEM    | ENT & PROSES BISNIS G |             |        |
| APD Name                     |                        | Quantity              | Ready Stock | Action |
| 300-000001 ~ Ear Plug Bilsom | 566                    | 20                    | 60 / 60     |        |
|                              |                        |                       |             |        |

#### PT. Sinergi Informatika Semen Indonesia

Graha Irama Building Lt.11 Jl. H.R. Rasuna Said Kav.1-2 Jakarta Selatan Tel.: +62 21 526-1174 <u>http://www.sinergi-informatika.com</u>

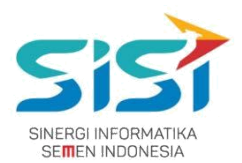

- 5) Klik tombol 🛄 untuk **menghapus** inputan APD.
- 6) Klik tombol **\* Tambah** untuk **menambahkan** APD yang diorder.
- 7) Klik tombol **Save** dan sistem akan menyimpan hasil order unit kerja.
- 8) Order yang berhasil disimpan akan menampilkan Notifikasi "Order success".

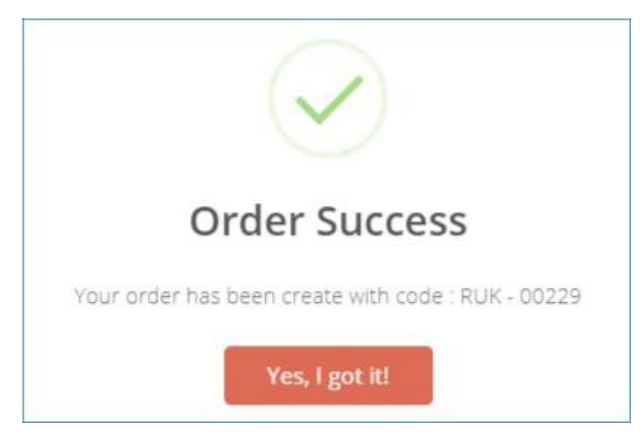

9) Sistem akan menampilkan List Order Baru dengan status order

Belum Diapprove Atasan<sup>7</sup>. Status order "Belum Di Approve Atasan" terdapat action Edit untuk melakukan perubahan selama. belum di approve atasan.

|                                                         |                                     |                    |                                                    |                                             | 🚺 📴 Log out              |
|---------------------------------------------------------|-------------------------------------|--------------------|----------------------------------------------------|---------------------------------------------|--------------------------|
| CHODIJAH DYANINGTYAS<br>SAVITRI, S.Kom.<br>Supervisor • | Order APD<br>Home / APD / Order APD |                    |                                                    |                                             |                          |
| # Home                                                  | Permintaan Personal                 | Permintaan Unit H  | Kerja Peminjaman                                   |                                             |                          |
| 🛔 APD 🛛 🔍                                               |                                     |                    |                                                    |                                             | 2 Order                  |
| 🖈 Portal 🛛 NEW                                          | List Permintaan Uni                 | Keria              |                                                    |                                             |                          |
|                                                         | cist i crimitadir oni               |                    |                                                    |                                             | <u>^</u>                 |
|                                                         | Show 10 🔻 en                        | ries               |                                                    | Search:                                     | Copy CSV Excel PDF Print |
|                                                         | Showing 1 to 2 of 2 er              | tries              |                                                    |                                             |                          |
|                                                         | No Tanggal<br>4ª Order              | Kode<br>I Order II | Penanggung Jawab                                   | Unit Kerja                                  | Status Order Action      |
|                                                         | 1 12-SEP-17                         | RUK-00220          | [00006984] CHODIJAH DYANINGTYAS SAVITRI,<br>S.Kom. | Bureau of Group Demand Mgmt & Bus.<br>Procs | Diapprove K3             |
|                                                         | 2 19-SEP-17                         | RUK-00229          | [00006984] CHODIJAH DYANINGTYAS SAVITRI,<br>S.Kom. | Bureau of Group Demand Mgmt & Bus.<br>Procs | Belum Diapprove Atasan   |
|                                                         | 5                                   |                    |                                                    |                                             | Previous 1 Next          |

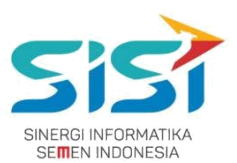

10) Klik tombol 🔤 untuk melihat Detail Order.

#### 11) Sistem akan menampilkan detail order.

|                                   |                                                                                       |                       | Deta     | il Order APD             |        |             |          |
|-----------------------------------|---------------------------------------------------------------------------------------|-----------------------|----------|--------------------------|--------|-------------|----------|
| anggi<br>(ode (<br>No. Ba<br>Nama | al request : 19-SEP-17<br>Order / SKU: RUK-00229<br>idge : 00006984<br>: CHODIJAH DY. | ANINGTYAS SAVITRI, S. | Kom.     |                          |        |             |          |
| Jnit K<br>No.                     | erja : Bureau of Gro                                                                  | oup Demand Mgmt & E   | Quantity | Note                     | Status | Note Reject | Released |
|                                   | F Di                                                                                  | Dilawa 555            | 20       | Description   Hole Konia |        |             | 0.000    |

12) Klik tombol untuk melakukan Edit Order (Ketika belum di approve oleh Atasan).

#### **13)** Sistem akan menampilkan **Form Detail untuk Edit Order.**

| Tanggal request: 19<br>No. Badge : 00<br>Nama : CH<br>Unit Kerja : Bu | P-17<br>6984<br>DIJAH DYANINGTYAS SAVITRI, S.Kom.<br>au of Group Demand Mgmt & Bus. Procs |            |                |        |
|-----------------------------------------------------------------------|-------------------------------------------------------------------------------------------|------------|----------------|--------|
| Kode Material                                                         | APD Name                                                                                  | Merk       | Quantity       | Action |
| 300-000001                                                            | Ear Plug                                                                                  | Bilsom 566 |                |        |
| Add New Item                                                          |                                                                                           |            |                | _      |
| Add New Item<br>APD : 50<br>Kode Material                             | 000005 – Rubber Mapa u/ Kimia Mapa<br>APD Name                                            | Qty :      | 10<br>Quantity | Action |

#### PT. Sinergi Informatika Semen Indonesia

Graha Irama Building Lt.11 Jl. H.R. Rasuna Said Kav.1-2 Jakarta Selatan Tel.: +62 21 526-1174 <u>http://www.sinergi-informatika.com</u>

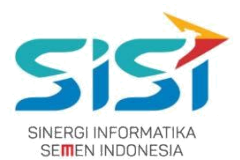

- 14) Detail order akan menampilkan Informasi Data Diri Peminta dan penambahan APD baru.
- 15) Klik tombol 🛄 untuk **menghapus** APD yang dibatalkan.
- 16) Klik tombol 📩 untuk **menambahkan** APD baru.
- 17) Klik tombol **Save jika ada perubahan** order. Berikut ini detail order yang sudah diperbarui.

|                                              |                                                                                                    |                                        | Deta                | il Order APD                  |        |             |               |
|----------------------------------------------|----------------------------------------------------------------------------------------------------|----------------------------------------|---------------------|-------------------------------|--------|-------------|---------------|
|                                              |                                                                                                    |                                        | PT                  | T. Semen Indonesia            |        |             |               |
| angga<br>lode C<br>lo. Ba<br>lama<br>lnit Ka | al request : 19-SEP-17<br>Order / SKU: RUK-00229<br>dge : 00006984<br>: CHODIJAH DYANI<br>erja : Bureau of Group | INGTYAS SAVITRI, S.<br>Demand Mgmt & E | .Kom.<br>Bus. Procs |                               |        |             |               |
|                                              |                                                                                                    |                                        |                     |                               |        |             |               |
| No.                                          | APD Name                                                                                                    | Merk                                   | Quantity            | Note                          | Status | Note Reject | Released      |
| <b>No.</b>                                   | APD Name<br>Ear Plug                                                                                             | Merk<br>Bilsom 566                     | Quantity<br>20      | Note<br>Permintaan Unit Kerja | Status | Note Reject | Released 0/20 |

18) Sistem akan **mengirim ulang Email** untuk verifikasi / approval ke atasan.

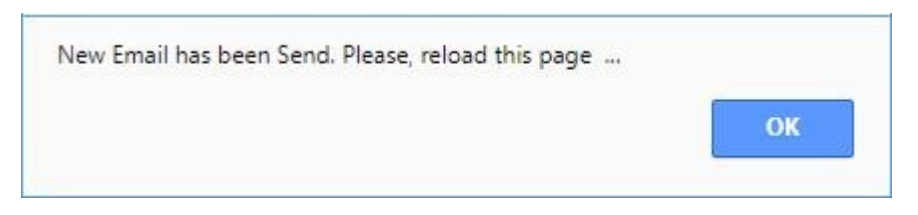

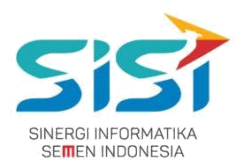

### 2.3.3. Permintaan Peminjaman

Permintaan peminjaman berguna untuk melakukan order peminjaman yang dilakukan untuk personal dan kelompok (penanggung jawab ketika ada tim/tamu berkunjung). Berikut ini langkah-langkah untuk mengakses tab menu Permintaan Peminjaman:

- 1) Pilih tab menu Permintaan Peminjaman.
- 2) Pilih tombol Corder untuk melakukan order APD baru (masa expired/baru).

|                                                         |                                                      | Log out |
|---------------------------------------------------------|------------------------------------------------------|---------|
| CHODIJAH DYANINGTYAS<br>SAVITRI, S.Kom.<br>Supervisor * | Order APD<br>Home / APD / Order APD                  |         |
| # Home                                                  | Permintaan Personal Permintaan Unit Kerja Peminjaman |         |
| 🛔 APD 🛛 <                                               |                                                      | ± Order |
| 🛧 Portal 🛛 NEW                                          |                                                      |         |

- 3) Sistem akan menampilkan form Order APD Unit Kerja.
- Masukkan APD pada kolom Search APD Name dan user bisa melakukan jumlah permintaan

| APD Qty >1. |
|-------------|
|-------------|

|                          | No. Badge            |                                          |             |        |  |  |
|--------------------------|----------------------|------------------------------------------|-------------|--------|--|--|
| Peminjaman               | 00006984             |                                          |             |        |  |  |
| lo. Badge                | Empolyee Name        |                                          |             |        |  |  |
| 00006984 - CHODIJAH DYAI | CHODIJAH DYANINGTY   |                                          |             |        |  |  |
| fant                     | Unit                 | 2                                        |             |        |  |  |
| Tuban 🔻                  | Bureau of Group Dema | Bureau of Group Demand Mgmt & Bus. Procs |             |        |  |  |
| vent Date (*Required)    | Position             | Position                                 |             |        |  |  |
| 19/09/2017               | Supervisor           |                                          |             |        |  |  |
| leturn Date (*Required)  | Cost Center          |                                          |             |        |  |  |
| 20/09/2017               | BIRO DEMAND MANAG    | EMENT & PROSES BISNIS G                  |             |        |  |  |
|                          | 1                    |                                          |             |        |  |  |
| escription               |                      |                                          |             |        |  |  |
| Pinjam Sementara         |                      |                                          |             |        |  |  |
|                          |                      |                                          |             | /      |  |  |
|                          |                      |                                          |             |        |  |  |
| APD Name                 |                      | Quantity                                 | Ready Stock | Action |  |  |

#### PT. Sinergi Informatika Semen Indonesia

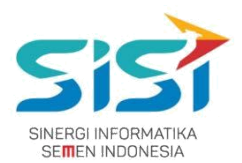

- 5) Klik tombol 🛄 untuk **menghapus** inputan APD.
- 6) Klik tombol <sup>+ Tambah</sup> untuk **menambahkan** APD yang dipinjam.
- 7) Klik tombol **Save** dan sistem akan menyimpan hasil order peminjaman.
- 8) Order yang berhasil disimpan akan menampilkan Notifikasi "Order success".

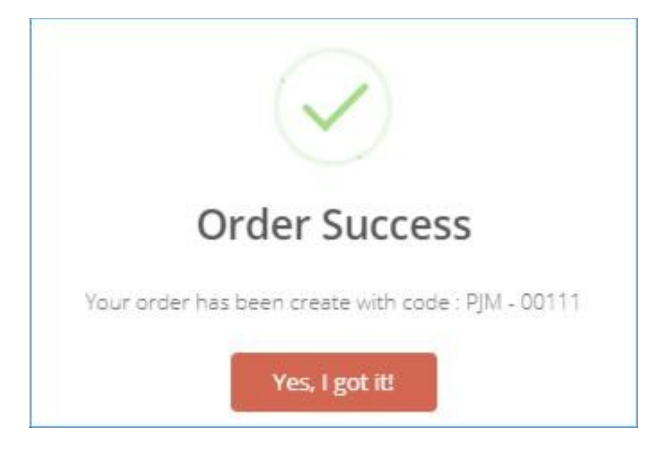

9) Sistem akan menampilkan List Order Baru dengan status order

Belum Diapprove Atasan<sup>7</sup>. Status order "Belum Di Approve Atasan" terdapat action Edit untuk melakukan perubahan selama. belum di approve atasan.

| 6                                                       |                           |                    |                  |                |                                         |                                             |                     |                    |                          | 🚺 🕞 Log out |
|---------------------------------------------------------|---------------------------|--------------------|------------------|----------------|-----------------------------------------|---------------------------------------------|---------------------|--------------------|--------------------------|-------------|
| CHODIJAH DYANINGTYAS<br>SAVITRI, S.Kom.<br>Supervisor • | Order AP[<br>Home / APD / | )<br>Drder APD     |                  |                |                                         |                                             |                     |                    |                          |             |
| # Home                                                  | Permintaa                 | n Personal         | Permintaa        | in Unit Kerja  | Peminjaman                              |                                             |                     |                    |                          |             |
| 🛓 APD 🛛 🔍                                               |                           |                    |                  |                |                                         |                                             |                     |                    |                          | 🛓 Order     |
| 🖈 Portal NEW                                            | List Per                  | iniaman            |                  |                |                                         |                                             |                     |                    |                          |             |
|                                                         | List fell                 | ngaman             |                  |                |                                         |                                             |                     |                    |                          | ~           |
|                                                         | Show                      | 10 🔻 entrie        | 15               |                |                                         | Searc                                       | h: PJM-00111        |                    | Copy CSV Excel           | PDF Print   |
|                                                         | Showing                   | 1 to 1 of 1 entri  | es (filtered fro | om 7 total ent | tries)                                  |                                             |                     |                    |                          |             |
|                                                         | No                        | Tanggal<br>Order 🛛 | Kode<br>Order 🕼  | No.<br>Badge 💵 | Nama                                    | Unit Kerja                                  | Tanggal<br>Pinjam 💠 | Status<br>Order II | Status<br>Pengembalian 👫 | Action      |
|                                                         | 7                         | 19-SEP-17          | PJM-00111        | 00006984       | CHODIJAH DYANINGTYAS<br>SAVITRI, S.Kom. | Bureau of Group Demand<br>Mgmt & Bus. Procs | 19-SEP-17           | Belum Diapprove    | Belum Dikembalikan       |             |
|                                                         |                           |                    |                  |                |                                         |                                             |                     |                    | Previous                 | 1 Next      |

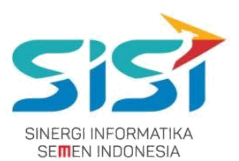

10) Klik tombol 🕐 untuk melihat **Detail Order Peminjaman**.

#### 11) Sistem akan menampilkan detail order.

| angga<br>lode O<br>lo. Ba<br>lama<br>Init Ku<br>angga<br>latas I<br>Keperl | al Request<br>Order / SKU<br>dge<br>erja<br>al Mulai Pinjam<br>Peminjaman<br>uan Peminjama | : 19-SEP-17<br>: PJM-00111<br>: 00006984<br>: CHODIJAH I<br>: Bureau of G<br>: 19-SEP-17<br>: 20-SEP-17<br>n: Pinjam Sem | YANINGTYAS S<br>iroup Demand l<br>entara | AVITRI, S.Kom.<br>Mgmt & Bus. Pri | ocs  |        |             |          |          |
|----------------------------------------------------------------------------|--------------------------------------------------------------------------------------------|----------------------------------------------------------------------------------------------------|------------------------------------------|-----------------------------------|------|--------|-------------|----------|----------|
|                                                                            | APD Name                                                                                   |                                                                                                    | Merk                                     | Quantity                          | Note | Status | Note Reject | Released | Returned |
| NO.                                                                        |                                                                                            |                                                                                                    |                                          |                                   |      |        |             |          |          |

- 12) Klik tombol untuk melakukan Edit Order (Ketika belum di approve oleh Atasan).
- **13)** Sistem akan menampilkan Form Detail Peminjaman untuk Edit Order.

| Yanggai Kequ<br>No. Badge<br>Jint Kerja<br>Tanggal Mula<br>Batas Peminj<br>Keperluan Pe | est : 19-32P-17<br>: 00006984<br>: CHODIJAH DY<br>: Bureau of Gro<br>i Pinjam : 19-SEP-17<br>aman : 20-SEP-17<br>minjaman: Pinjam Semer | ANINGTYAS SA<br>oup Demand M<br>ntara | VITRI, S.Kom.<br>gmt & Bus. Procs |         |          |        |
|-----------------------------------------------------------------------------------------|----------------------------------------------------------------------------------------------------|---------------------------------------|-----------------------------------|---------|----------|--------|
| Kode Material         APD N           600-000002         Baju T                         |                                                                                                    | APD Nar                               | APD Name Merk                     |         | Quantity | Action |
|                                                                                         |                                                                                                    | Baju Tah                              | an Panas                          | Firepel | 4        |        |
| Add New Iter                                                                            | n<br>300-000002 – Ear Mu                                                                                                    | ıff null                              |                                   | Qty :   | 10       | +      |
| Kode Mater                                                                              | ial                                                                                                    |                                       | APD Name                          |         | Quantity | Action |
| 300-000002                                                                              |                                                                                                    | Ear Muff null                         |                                   | 10      |          |        |

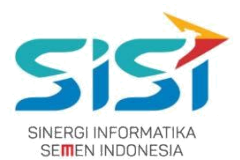

- 14) Detail order akan menampilkan Informasi Data Diri Peminta dan penambahan APD baru.
- 15) Klik tombol 🛄 untuk **menghapus** APD yang dibatalkan.
- 16) Klik tombol 📩 untuk **menambahkan** APD baru.
- 17) Klik tombol **Save jika ada perubahan** order. Berikut ini detail order yang sudah diperbarui.

|                                                                              |                                                                                            |                                                                                                    |                               | Deta                              | il Order API       | D      |             |               |          |
|------------------------------------------------------------------------------|--------------------------------------------------------------------------------------------|----------------------------------------------------------------------------------------------------|-------------------------------|-----------------------------------|--------------------|--------|-------------|---------------|----------|
|                                                                              |                                                                                            |                                                                                                    |                               | P                                 | T. Semen Indonesia |        |             |               |          |
| langga<br>Kode C<br>No. Ba<br>Nama<br>Jnit Ku<br>langga<br>Batas I<br>Keperl | al Request<br>Order / SKU<br>dge<br>erja<br>al Mulai Pinjam<br>Peminjaman<br>uan Peminjama | : 19-SEP-17<br>: PJM-00111<br>: 00006984<br>: CHODIJAH D<br>: Bureau of G<br>: 19-SEP-17<br>: 20-SEP-17<br>m: Peminjamar | YANINGTYAS S<br>roup Demand l | AVITRI, S.Kom.<br>Mgmt & Bus, Pri | ocs                |        |             |               |          |
|                                                                              |                                                                                            |                                                                                                    |                               |                                   |                    |        |             |               |          |
| No.                                                                          | APD Name                                                                                   |                                                                                                    | Merk                          | Quantity                          | Note               | Status | Note Reject | Released      | Returned |
| <b>No.</b>                                                                   | APD Name<br>Ear Muff                                                                       |                                                                                                    | Merk                          | Quantity<br>10                    | Note Peminjaman    | Status | Note Reject | Released 0/10 | Returned |

18) Sistem akan **mengirim ulang Email** untuk verifikasi / approval ke atasan.

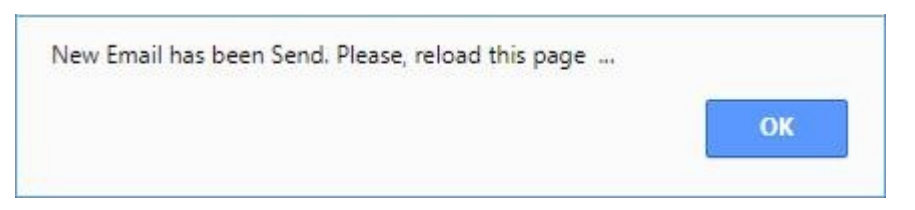

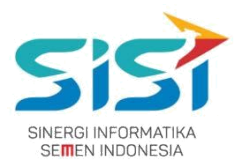

# 2.4. Individual Report

Individual Report berguna untuk menampilkan history APD yang dimiliki oleh masing-masing user karyawan. Setiap APD memiliki informasi terkait masa expired APD yang ada. Berikut ini langkah-langkah untuk mengakses menu individual report:

1) Pilih menu APD.

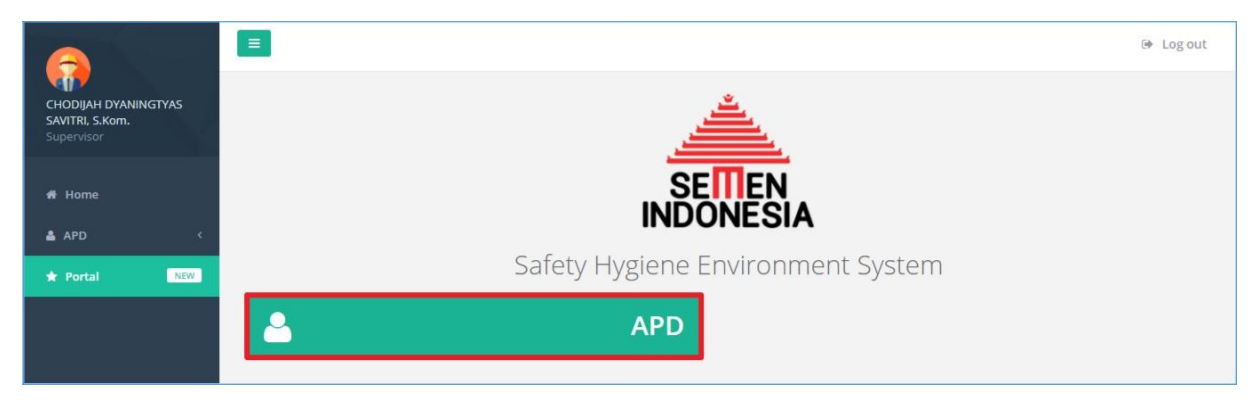

2) Pilih sub menu Individual Report.

|                                                       | = |                   |            | 🚺 🕞 Log out |
|-------------------------------------------------------|---|-------------------|------------|-------------|
| CHODIJAH DYANINGTYAS<br>SAVITRI, S.Kom.<br>Supervisor |   |                   |            |             |
| 류 Home                                                |   | _                 |            |             |
| Portal     NEW                                        |   | Alat Peli         | ndung Diri |             |
|                                                       |   |                   |            |             |
|                                                       |   | STOCK APD         | 1          | ORDER APD   |
|                                                       | ✓ | INDIVIDUAL REPORT |            |             |

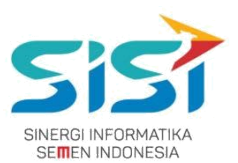

- Sistem akan menampilkan Halaman Individual Report. History APD akan dibedakan berdasarkan jenis APD yang diminta (unit kerja/personal/peminjaman).
- 4) Pilih salah satu Tab Menu APD untuk melihat history.
- 5) Sistem akan menampilkan Log History.

| ECODINATIONAL SACURATIONS<br>Derenandown<br>Proved Total<br>Proved Total<br>Prov | 6                                                                |                                                                                                    | 🚺 📴 Log or                                                                                                    |
|----------------------------------------------------------------------------------------------------|------------------------------------------------------------------|----------------------------------------------------------------------------------------------------|----------------------------------------------------------------------------------------------------|
| Foral NO Foral NO September 12, 2017 September 12, 2017 Septembe                                                                                                    | CHODIJAH DYANINGTYAS<br>SAVITRI, S.Kom.<br>Supervisor +          | History<br>Home / APD / History                                                                                                    |                                                                                                    |
| Supervisor     Image: Contract Contract Contre                                                                                                    | <ul> <li>♣ Home</li> <li>▲ APD &lt;</li> <li>★ Portal</li> </ul> |                                                                                                    | CHODIJAH DYANINGTYAS SAVITRI, S.Kom.<br>Bureau of Group Demand Mgmt & Bus: Procs                                                                                                    |
| 100 - PELINDUNG KEPALA /<br>HEAD SAFETY         200 - PELINDUNG MATA / EVE<br>SAFETY         300 - PELINDUNG TELINGA /<br>PEREDAM SUARA BISING         400 - PELINDUNG HIDUNG<br>S00 - PELINDUNG HIDUNG<br>BODY SAFETY         500 - PELINDUNG TAGAN         600 - PELINDUNG TAGAN         600 - PELINDUNG TAGAN         600 - PELINDUNG TAGAN         600 - PELINDUNG SADAN /<br>BODY SAFETY         700 - PELINDUNG KAKI / SAFETY                                                                                                    |                                                                  | ⊖Log History APD Employee                                                                                                    | Supervisor                                                                                                    |
| BODY SAFETY September 12, 2017 September 12, 2017 Safety Hat Putih                                                                                                    |                                                                  | 100 - PELINDUNG KEPALA /<br>HEAD SAFETY<br>200 - PELINDUNG MATA / EYE<br>SAFETY<br>300 - PELINDUNG TELINGA /<br>PEREDAM SUARA BISING<br>400 - PELINDUNG HIDUNG<br>500 - PELINDUNG HADAN / | Safety Hat Putih<br>Nore: Permintaan Unit Kerja<br>RELEASE AT : September 12, 2017<br>EXPIRED DATE : December 9, 2022<br>EXPIRED AT : S Years 0 Months 1 Weeks 3 Døys Left                                                                    |
| SHOES     Note: Permintaan Personal       800 - FULL BODY HARNESS     RELEASE AT : September 12, 2017       900 - PAKET OBAT PPPK     EXPIRED DATE : December 9, 2022       900 - PAKET OBAT PPPK     EXPIRED AT : 1810 Days Left       EXPIRED AT : Stears 0 Months 1 Weeks 3 Days Left     EXPIRED AT : Stears 0 Months 1 Weeks 3 Days Left                                                                                                    |                                                                  | BODY SAFETY<br>700 - PELINDUNG KARI / SAFETY<br>SHOES<br>800 - FULL BODY HARNESS<br>900 - PAKET OBAT PPPK                                                                                 | September 12, 2017<br>Safety Hat Putih<br>Note: Permintaan Personal<br>RELEASE AT : September 12, 2017<br>EXPIRED DATE : December 9, 2022<br>EXPIRED AT : 1810 Days Left<br>EXPIRED AT : 5 Years 0 Months 1 Weeks 3 Days Left<br>Telah Rusak. |

|   | 6)        | Klik tombol 🧧                         | Log H      | istory /   | APD Emp          | loy  | ee untuk                     | dowr        | nload      | dal | am f | form | at E | xcel |              |            |   |
|---|-----------|---------------------------------------|------------|------------|------------------|------|------------------------------|-------------|------------|-----|------|------|------|------|--------------|------------|---|
| N | 65        | ¢                                     |            |            |                  | API  | D History 00006984.xls - Exc | el          |            | -   | 100  | AND. |      | 2    | · 团 -        | <i>a</i> > | ¢ |
| 1 | ILE HO    | ME INSERT PAGE LAYOUT FO              | RMULAS     | DATA REV   | IEW VIEW         | ACRO | BAT TEAM                     |             |            |     |      |      |      | M    | alina Amaliy | ah - 🌆     | ł |
|   |           |                                       |            |            |                  |      |                              |             |            |     |      |      |      |      |              |            |   |
| A | L         | • : $\times \checkmark f_x$ Date Orde | r          |            |                  |      |                              |             |            |     |      |      |      |      |              | `          | 1 |
| 1 | A         | В                                     | С          | D          | E                | F    | G                            | н           | I.         | J   | К    | L    | м    | N    | 0            | P          |   |
| 1 | Date Orde | r APD Type                            | Order Type | APD Code   | APD Name         | Qty  | Note                         | Borrow Date | Retur Date |     |      |      |      |      |              |            |   |
| 2 | 12-Sep-1  | 7 PELINDUNG KEPALA / HEAD SAFETY      | undefined  | 100-010002 | Safety Hat Putih | 10   | Permintaan Unit Kerja        | undefined   | undefined  |     |      |      |      |      |              |            |   |
| 3 | 12-Sep-1  | 7 PELINDUNG KEPALA / HEAD SAFETY      | undefined  | 100-010002 | Safety Hat Putih | 1    | Permintaan Personal          | undefined   | undefined  |     |      |      |      |      |              |            |   |
| 4 | 12-Sep-1  | 7 FULL BODY HARNESS                   | undefined  | 800-000001 | Body Harness     | 5    | Permintaan Unit Kerja        | undefined   | undefined  |     |      |      |      |      |              |            |   |
| 5 |           |                                       |            |            |                  |      |                              |             |            |     |      |      |      |      |              |            |   |

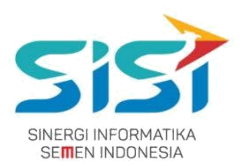

# 2.5. Notifikasi APD

Notifikasi APD berguna untuk membantu user mengetahui informasi terkait Stok APD yang telah habis. Notifikasi akan muncul ketika masuk menu APD. Berikut ini langkah-langkah untuk mengakses notifikasi APD:

1) Pilih menu APD.

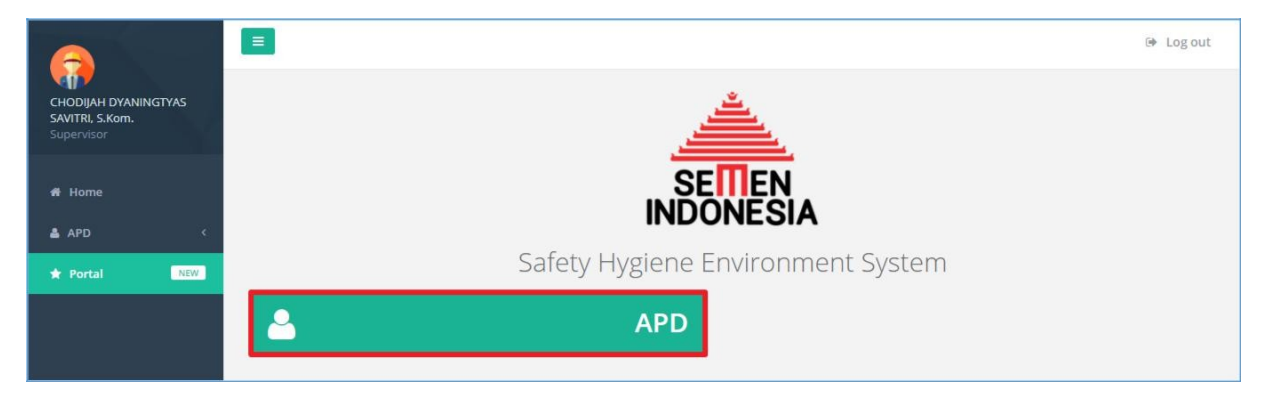

2) Sistem akan menampilkan notifikasi ketika berhasil masuk menu APD.

|                                                       | = |                   |           |                      | 🕒 🕒 Log out |
|-------------------------------------------------------|---|-------------------|-----------|----------------------|-------------|
| CHODIJAH DYANINGTYAS<br>SAVITRI, S.Kom.<br>Supervisor |   |                   |           | 🚯 Out of Stock APD 🚺 | ]           |
| 🖷 Home                                                |   | _                 |           |                      |             |
| APD <                                                 |   | /                 |           |                      |             |
| 🖈 Portal NEW                                          |   | Alat Pelin        | dung Diri |                      |             |
|                                                       | 9 | STOCK APD         | 1         | ORDE                 | RAPD        |
|                                                       | ✓ | INDIVIDUAL REPORT |           |                      |             |
|                                                       |   |                   |           |                      |             |

|                    | 61 |
|--------------------|----|
|                    |    |
| 🗞 Out of Stock APD | 61 |

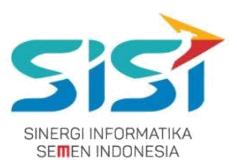

- 4) Klik tombol 🗞 Out of Stock APD untuk melihat stok yang habis.
- 5) Sistem akan menuju Halaman Stok APD.

| 6                                                       |                                     |                               |                |               |                      |              | 🚺 🕑 Log out     |
|---------------------------------------------------------|-------------------------------------|-------------------------------|----------------|---------------|----------------------|--------------|-----------------|
| CHODIJAH DYANINGTYAS<br>SAVITRI, S.Kom.<br>Supervisor + | Stock APD<br>Home / APD / Stock APD |                               |                |               |                      |              |                 |
| # Home                                                  | PELINDUNG KEPALA / HEAD SAFET       | PELINDUNG MATA / EYE SAFETY   | PELINDUNG TELI | NGA / PEREDAM | SUARA BISING PELINDL | ING HIDUNG P | ELINDUNG TANGAN |
| 🛔 APD 🛛 <                                               | PELINDUNG BADAN / BODY SAFETY       | PELINDUNG KAKI / SAFETY SHOES | FULL BODY HAI  | RNESS P/      | KET OBAT PPPK        |              |                 |
| + Portal NEW                                            |                                     |                               |                |               |                      |              |                 |
|                                                         | Data Stock : (PELINDUNG             | KEPALA / HEAD SAFETY) Tuban   |                |               |                      |              | ~               |
|                                                         |                                     |                               |                |               |                      |              |                 |
|                                                         | Show 10 v entries                   |                               |                | Search        |                      | Copy CSV I   | Excel PDF Print |
|                                                         | Showing 1 to 9 of 9 entries         |                               |                |               |                      |              |                 |
|                                                         | No 👫 Code                           | 11 Name                       | 1 Merk 1       | Size 💷        | Stock On Hand        | Available    | Action 11       |
|                                                         | 1 100-000006                        | Hat Band                      | HC 71/MSA      | -             | 0                    | 0/0          |                 |
|                                                         | 2 100-010001                        | Safety Hat Putih              | MSA/3m         | S             | 10                   | 10/10        |                 |
|                                                         | 3 100-010002                        | Safety Hat Putih              | MSA/3m         | L             | 161                  | 107 / 161    |                 |
|                                                         | 4 100-020002                        | Safety Hat Kuning             | MSA            | -             | 0                    | 0/0          |                 |
|                                                         | 5 100-030003                        | Safety Hat Hijau              | MSA            | 1             | 1                    | 1/1          |                 |
|                                                         | 6 100-040004                        | Safety Hat Biru               | MSA            | а.<br>С       | 0                    | 0/0          |                 |
|                                                         | 7 100-050005                        | Safety Hat Merah              | MSA            |               | 100                  | 98 / 100     |                 |